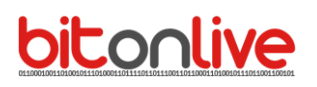

## **Inserting RSS**

After login select "Content Manager" to access the application.

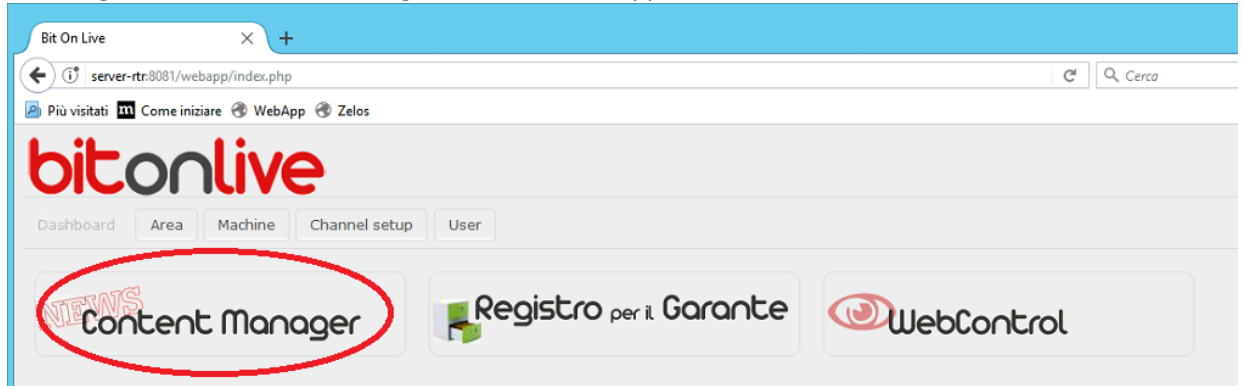

## Create a new category of news

Click on the RSS button to see the list of categories that have already been created.

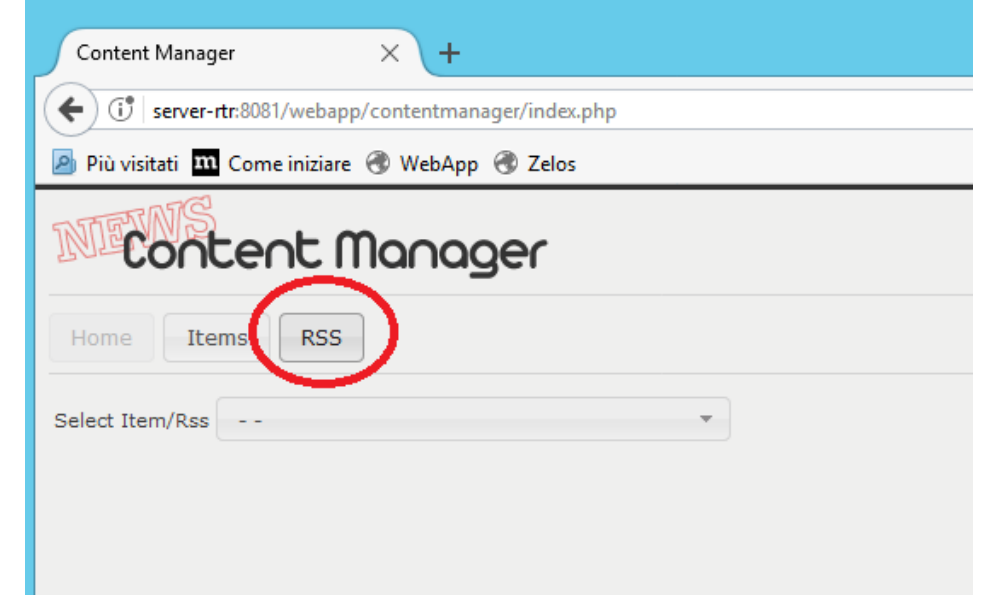

Click on the ADD button to add a new one (e.g. Entertainment, News, etc.).

| Content Manager                                     | × (+             |               |                         |  |  |
|-----------------------------------------------------|------------------|---------------|-------------------------|--|--|
| ( server-rtr:8081/webapp/contentmanager/listrss.php |                  |               |                         |  |  |
| Più visitati T Come iniziare T WebApp T Zelos       |                  |               |                         |  |  |
| Dashe<br>Content Manager                            |                  |               |                         |  |  |
| Home Items RSS                                      |                  |               |                         |  |  |
| LIST RSS                                            |                  |               | 0                       |  |  |
| NAME ≑                                              | FILE             | FOLDER IMAGES | MAX LENGTH              |  |  |
| rtr_news                                            | rss/rtr_news.xml | rss/rtr_news  | 500                     |  |  |
|                                                     |                  | 1             |                         |  |  |
|                                                     |                  |               |                         |  |  |
|                                                     |                  |               |                         |  |  |
|                                                     |                  |               |                         |  |  |
|                                                     |                  |               |                         |  |  |
| $\sim$                                              |                  |               |                         |  |  |
| + ADD 🗈 💼 💠                                         |                  |               | Visualizzati 1 - 1 di 1 |  |  |

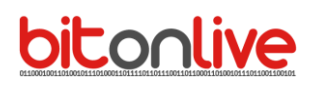

Assign a name to the array of news, avoid spaces and special characters.

Enter the maximum length of characters are accepted for each text that will be inserted in the category. Assign the size of the images that will accompany the text.

| Click Save to confirm the data ent | tered.                       |
|------------------------------------|------------------------------|
| Content Manager X                  | +                            |
| ( iserver-rtr:8081/webapp/con      | tentmanager/editrss.php?id=0 |
| 🧕 Più visitati 👖 Come iniziare 🛞   | WebApp 🛞 Zelos               |
| Content Ma                         | nager                        |
| Home Items RSS                     |                              |
| Inserimento RSS                    |                              |
| * NAME                             | spettacolo                   |
| * MAX LENGTH                       | 500                          |
| * IMAGE WIDTH                      | 250                          |
| * IMAGE HEIGHT                     | 250                          |
|                                    | Save Refresh Cancel          |

## Insert NEWS IN A CATEGORY

In the Home Select the category to which you want to work.

| Content Manager × +                               |                                                 |  |  |
|---------------------------------------------------|-------------------------------------------------|--|--|
| ( server-rtr:8081/webapp/contentmanager/index.php |                                                 |  |  |
| 🔊 Più visitati 🛛 m                                | 🦻 Più visitati 🎹 Come iniziare 🛞 WebApp 🛞 Zelos |  |  |
| N Content Manager                                 |                                                 |  |  |
| Home Items RSS                                    |                                                 |  |  |
| Select Item/Rss 🔹                                 |                                                 |  |  |
|                                                   |                                                 |  |  |
|                                                   | rtr_news                                        |  |  |
|                                                   | spettacolo                                      |  |  |
|                                                   |                                                 |  |  |

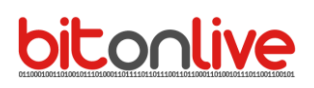

Once you have selected the category will appear in the table all the news already present. Double click on the row to edit an existing news.

| ADD in the bottom left to add a new text. |  |
|-------------------------------------------|--|
|-------------------------------------------|--|

| Content Manager × +                                 |        |            |      |
|-----------------------------------------------------|--------|------------|------|
| C C server-rtr:8081/webapp/contentmanager/index.php |        |            |      |
| 🧧 Più visitati 🏧 Come iniziare 🔿 WebApp 🛞 Zelos     |        |            |      |
| N Content Manager                                   |        | DAS        | нвоа |
| Home Items RSS                                      |        |            |      |
| Select Item/Rss rtr_news                            |        |            |      |
| LIST CONTENTS                                       |        | c          | 0    |
| TEXT 😓                                              | ACTIVE | INS. DATE  |      |
| Da oggi sul digitale terrestre                      | <      | 27-10-2017 |      |
|                                                     |        |            |      |

Fill in the form with the data that you want to publish.

Visibility a field (Text line 2, Line 3 etc.) will depend on the graphic object created in Template CG.

The standard setting is "title", "TEXT" and the image.

Fill in the fields, click the Browse button to select the image combined with the news and click SAVE to confirm.

To hide a news item to remove the check mark to the field active.

| Content Manager ×                | < \+                                             |
|----------------------------------|--------------------------------------------------|
| ( iserver-rtr:8081/webapp/cor    | ntentmanager/editcontent.php?id=0&iditem=1R      |
| 🦻 Più visitati 🎹 Come iniziare 🛞 | WebApp 🛞 Zelos                                   |
| Content Ma                       | DASHE                                            |
| Home Items RSS                   |                                                  |
| Inserimento content              |                                                  |
| ACTIVE                           | ✓ item: rtr_news max length: 500 tot length: 500 |
| * TITLE                          |                                                  |
| * TEXT                           |                                                  |
| TEXT Line 2                      |                                                  |
| TEXT Line 3                      |                                                  |
| TEXT Line 4                      |                                                  |
| TEXT line 5                      |                                                  |
| IMAGE                            | Sfoglia Nessun file selezionato.                 |
|                                  | Save Refresh Cancel                              |

For each category will be generated a RSS files in the public folder of localhost and this will be the address to be inserted in the Template CG.